附件1

## "经营主体管理服务系统"使用说明

## 一、系统准备

家庭农场主、农民专业合作社和涉农企业法人使用系统,需通过手机应用商店下载"随申办市民云"和"随申办企业云"App,并提前登录"随申办市民云"。

第一次登录"随申办企业云"请按照界面上的操作提示, 完成企业关联、办事员授权等。

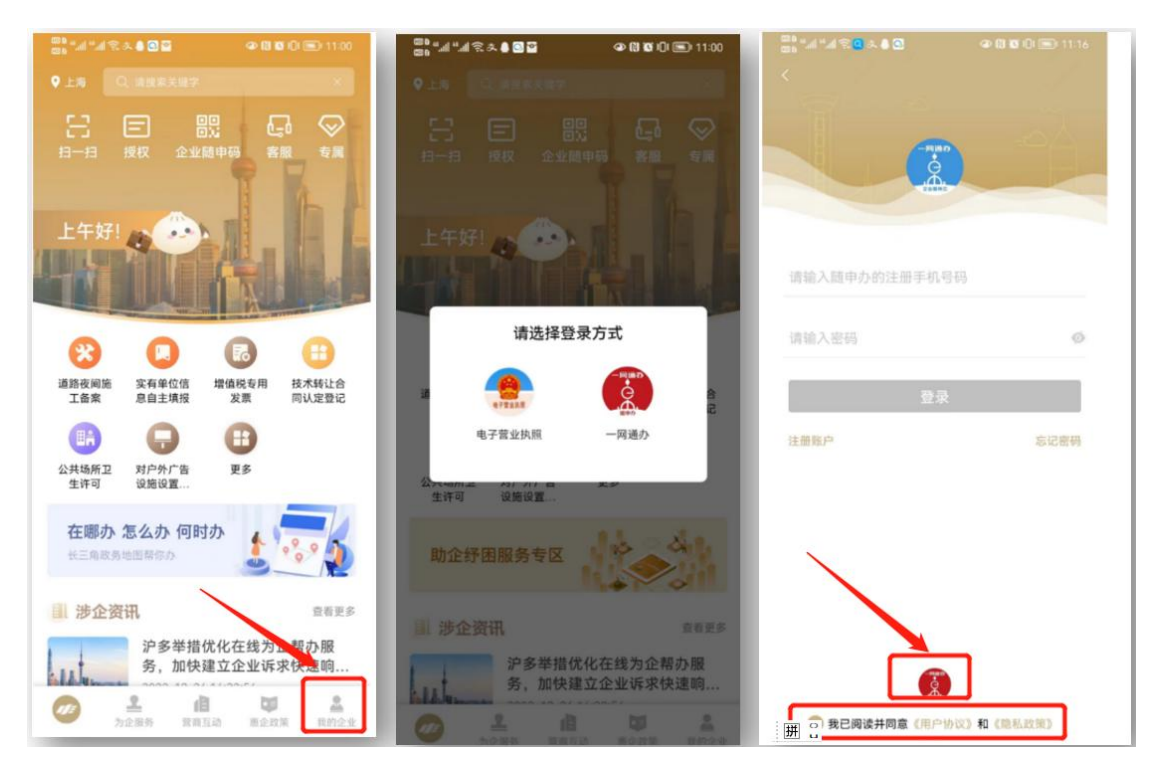

如搜索不到"随申办企业云" App 的,可微信扫描下方二维码下载。

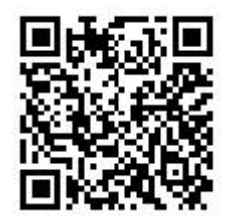

## 二、贷款贴息贴费项目

 1.家庭农场主、农民专业合作社和涉农企业法人登陆"随申 办企业云"App,点击底部的"为企服务"菜单,然后点击"按业 务",左右滑动下面的栏目选择,点击"专栏",再点击"农业 经营主体"即可进入农业经营主体"一窗通"首页。

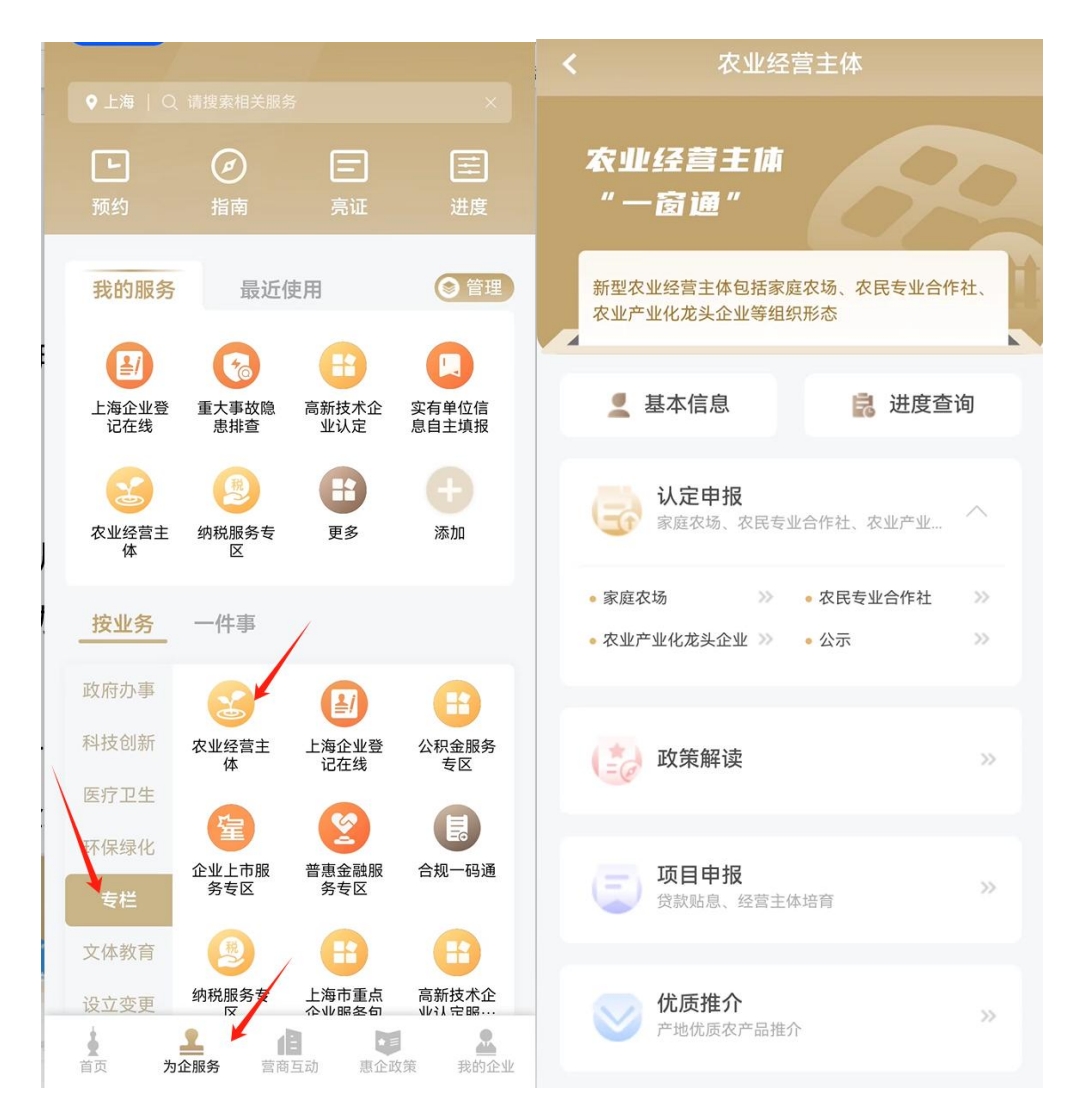

2.家庭农场主或办事员(若家庭农场尚未填写"家庭农场经营情况年度信息统计",应先行完成年报,再申报贴息),点击 "项目申报->贷款贴息",进入填报界面,按照界面要求,填写 完整的信息后,点击"提交",完成申报,一笔贷款填报一次, 如有多笔贷款,通过新增一笔的方式申报。

3.农民合作社法人或办事员(若农民合作社尚未填写"农民 合作社经营情况年度信息统计",应先行完成年报,再申报贴息), 点击"项目申报->贷款贴息",进入填报界面,按照界面要求, 填写完整的信息后,点击"提交",完成申报,一笔贷款填报一 次,如有多笔贷款,通过新增一笔的方式申报。其中,在"是否 为法人代表个人贷款"应勾选"否"。

4.涉农企业法人或办事员(若涉农企业尚未填写"农业产业 化龙头企业"经营情况年度信息统计",应先行完成年报,再申 报贴息,市级及以上农业龙头企业默认年报已完成),点击"项 目申报->贷款贴息",进入填报界面,按照界面要求,填写完整 的信息后,点击"提交",完成申报,一笔贷款填报一次,如有 多笔贷款,通过新增一笔的方式申报。其中,在"是否为法人代 表个人贷款"应勾选"否"。

5.农民合作社、企业法人代表以个人名义取得的涉农贷款贴息贴费申请,申报路径同前3或4,在"是否为法人代表个人贷款"勾选"是"。

技术支持:罗志扬,18621588121

3